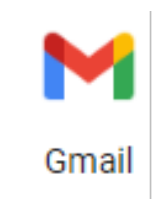

# グーグル を使い倒す

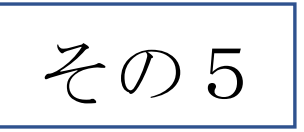

### Gメール・GOOGLEアカウント・連絡先

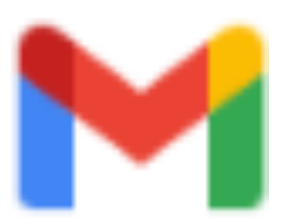

## Gmailの特徴

①【複数のGmailアカウントを保持できる】・・1人で、複数の Gmailアカウントを管理することができます。例えば、仕事用と プライベート用に切り分けたい時などに便利です。

 2【複数のデバイスで同じメールアドレスを利用できる】・・ Gmailはデバイスに依存しないので、PCでもスマホでも同じ メールアドレスを利用できます。

③【保存できる容量が大きい】・・・ Gmailの保存容量制限は「15GB」です。他社と比べても容量の 面では圧倒しています(Yahooメールは10GB)。

④【メールアドレスがオートコンプリート】・・・ 文字入力によるアドレス呼び出しなので、アドレス帳の管理、 同期を済ませておく必要がある。

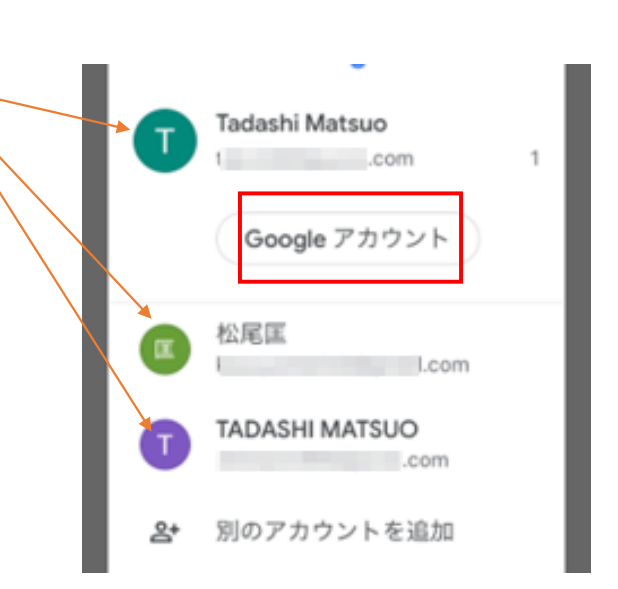

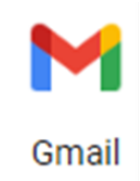

Gmailアカウントの新規作成 (PCでの作成)

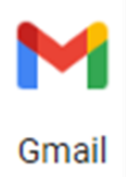

◆PCで Gmail アカウント(Google アカウント)を作成します。 Gmailアカウントを作成するには下記のURLから開始します。 <u>https://www.google.com/gmail/</u>

画面右上に表示されているグーグルアカウントから、「アカウントを作成」をクリックしてください。Google アカウントの作成画面が表示されます。GoogleアカウントとGmailアカウントを同時に作成することになりま す。

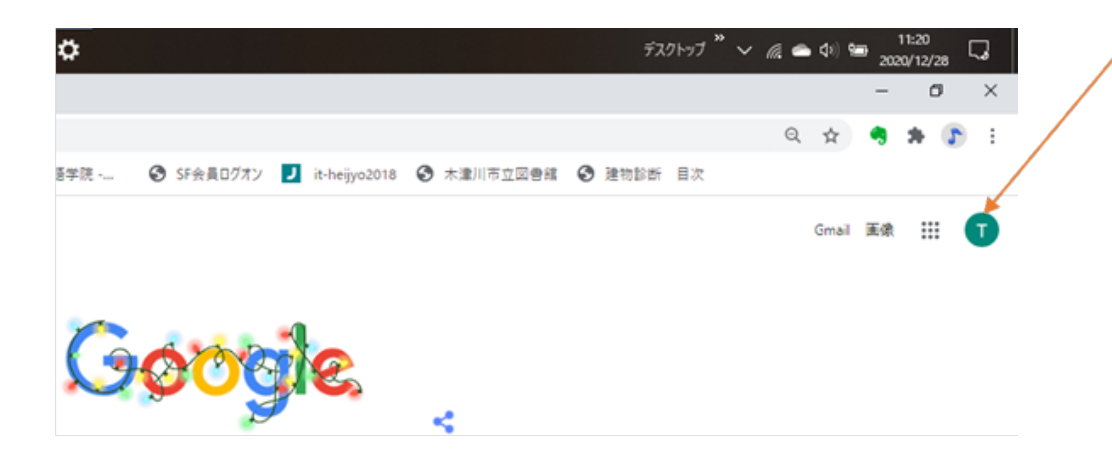

次に作成するGmailのメー ルアドレスを指定します。 やり方は、後述するスマホ と同じです。 Gmailアカウントの新規作成 (スマホでの作成)

◆Gmailのアプリをダウンロードして使用します。

アプリ右上のアカウント・アイコン をタップしてアカウント画面を開き ます。

さらに、アカウント画面の 「GOOGLE アカウント」ボタンを タップすると、現在のアカウントの 状態がわかります。

別のアカウントを作成する場合は、 「別のアカウントを追加」ボタンを タップして、追加します。

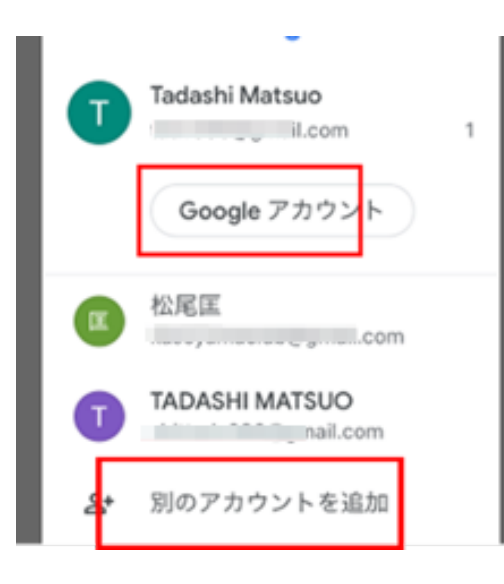

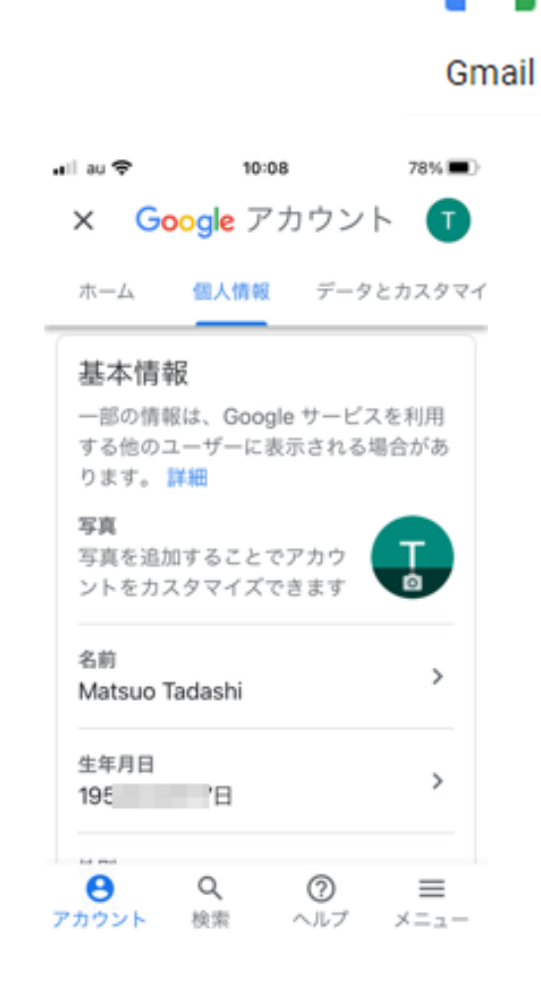

#### 別のアカウントの作成 (スマホでの作成)

◆以下の順序で別のアカウントを作成します。

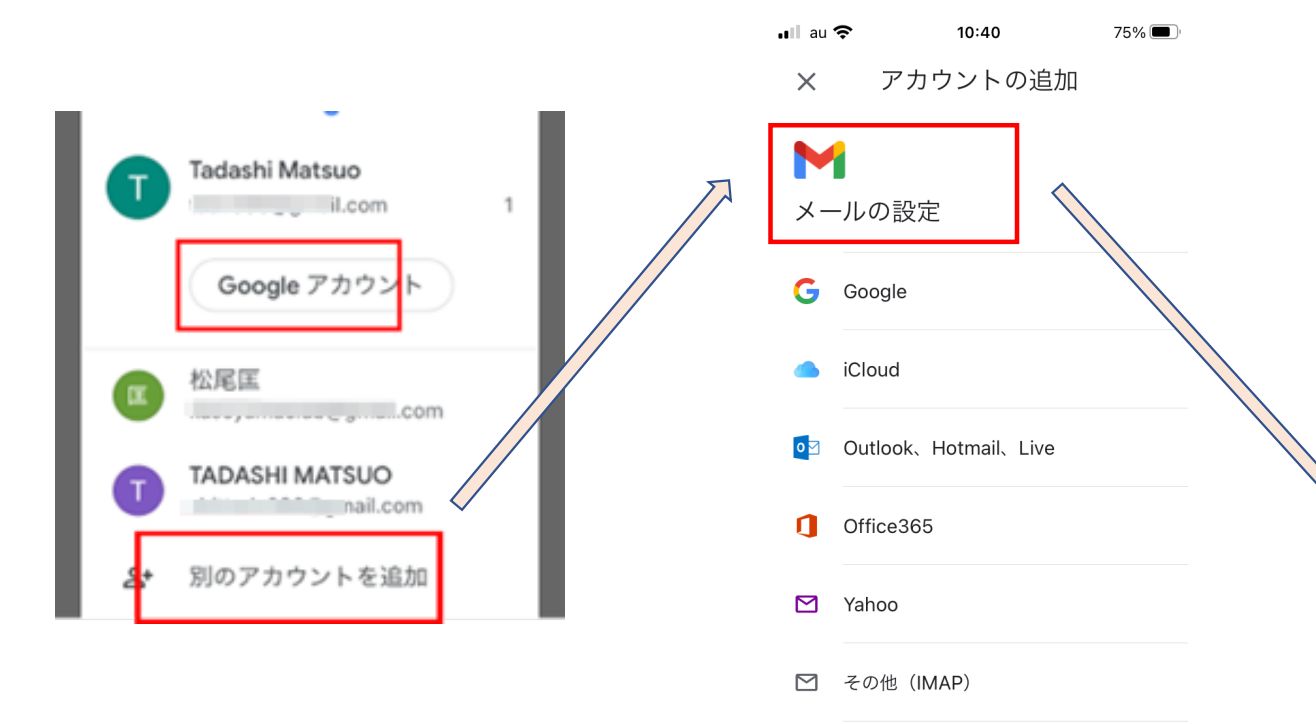

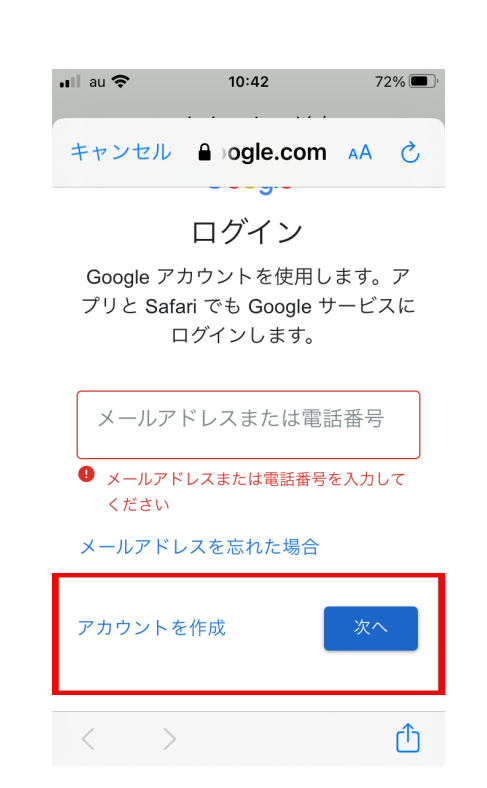

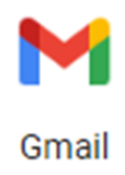

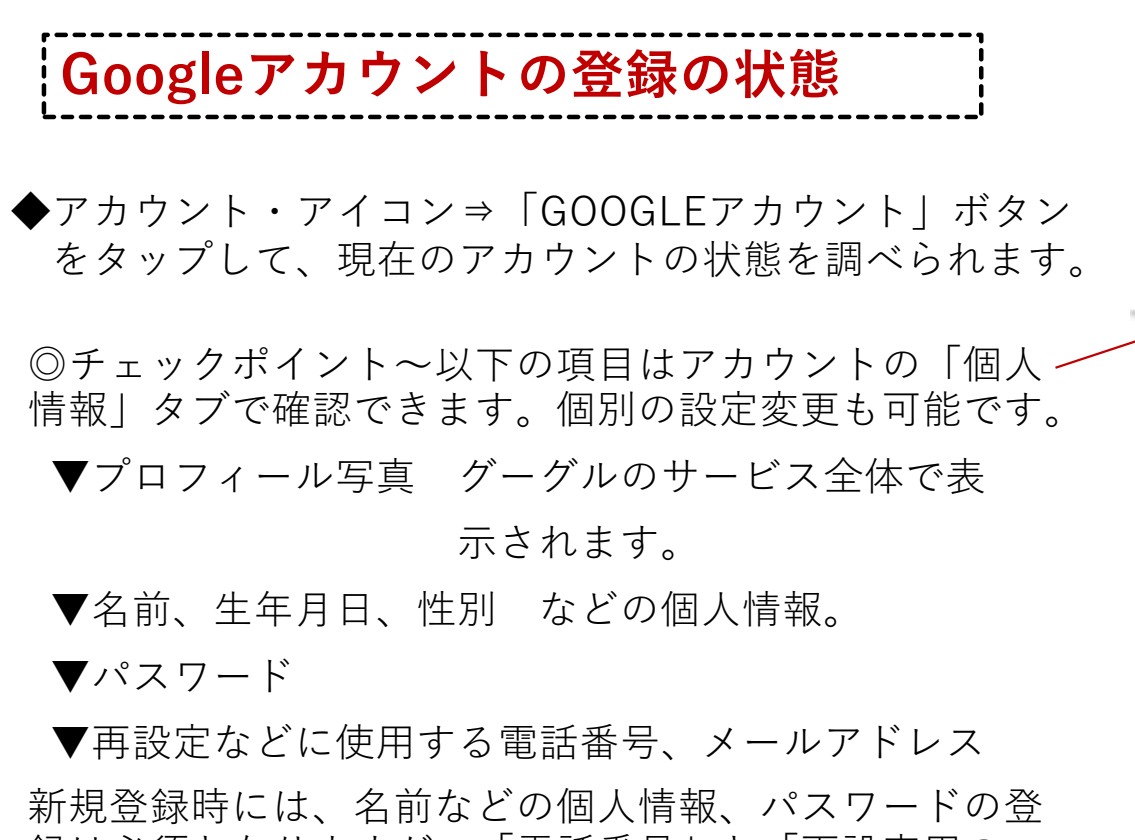

新焼豆録時には、石前などの個八情報、ハスノードの豆 録は必須となりますが、「電話番号」と「再設定用の メールアドレス」については省略可能です。「再設定に 使用する電話、メールアドレス」は、右の「メール」 「電話」をクリックすると調べることができます。

| ホーム 個人情報 データとカスタマ                                                   | 7년<br>                                |
|---------------------------------------------------------------------|---------------------------------------|
| 基本情報                                                                | × Google アカウント                        |
| ー部の情報は、Google サービスを利用<br>する他のユーザーに表示される場合があ<br>ります。 <mark>詳細</mark> | ホーム 個人情報 データとカス<br>1954年4月17日         |
| <b>写真</b><br>写真を追加することでアカウ<br>ントをカスタマイズできます                         | 性別<br>男性                              |
| 名前 ><br>Matsuo Tadashi >                                            | <b>パスワード</b><br><br>前回の変更: 2018/12/16 |
| 生年月日<br>195'日 >                                                     | 連絡先情報                                 |
| 8 9 ⑦ ≡                                                             | メール<br>mail.com                       |

複数のデバイスで同じメールアドレスを利用する。

◆前述した「グーグルアカウントを複数作成する」と同じ方法で、 別のデバイスで作成したメールアドレスを登録していきます。

基本的に、メールアドレス、パスワード、再設定用の電話番号ないしはメールアドレスが同一であれば、複数のデバイスで同じメールアドレスを利用できるようになります。

複数のデバイスで同じメールアドレスが登録できていれば、 グーグル・アカウントをタップすれば右記のような 画面が表示されます。

◆「グーグルアカウント」は、グーグルのほかのサービスを利用 するときにも必要になる場合がありますので、分かるところにメ モしておき、すぐに取り出せるようにしておきましょう。

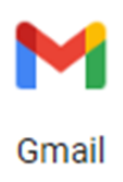

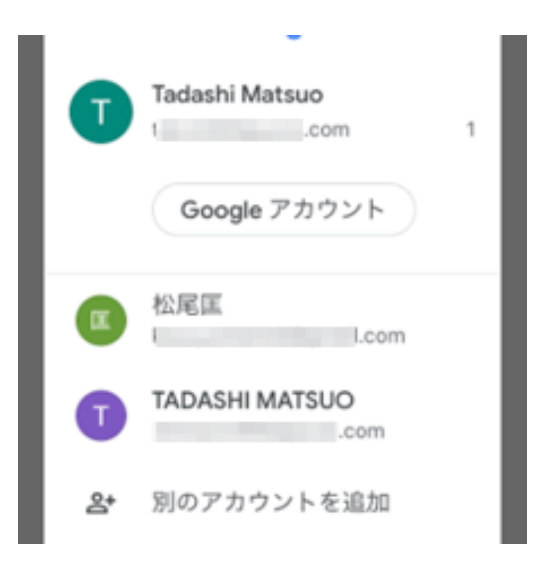

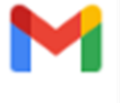

Gmail

受信トレイとそのほかのトレイ

◆Gメールのアイコンをタップすると、デ フォルトでは「すべての受信トレイ<sup>※</sup>」が 表示されています。

新規メールを作成するときは、右下の「鉛 筆」アイコンをタップします。

◆受信トレイ以外のトレイをチェックした い場合は、上のメニューをタップすると、 右画面のような各種のトレイを開くことが できます。(青枠参照)

◆別のアカウントの状況を確認するときは、 アカウントアイコンをタップします。(紫 枠参照)

注)「すべての受信トレイ<sup>※</sup>」には、別のアカウントの受信 メールも表示されています。

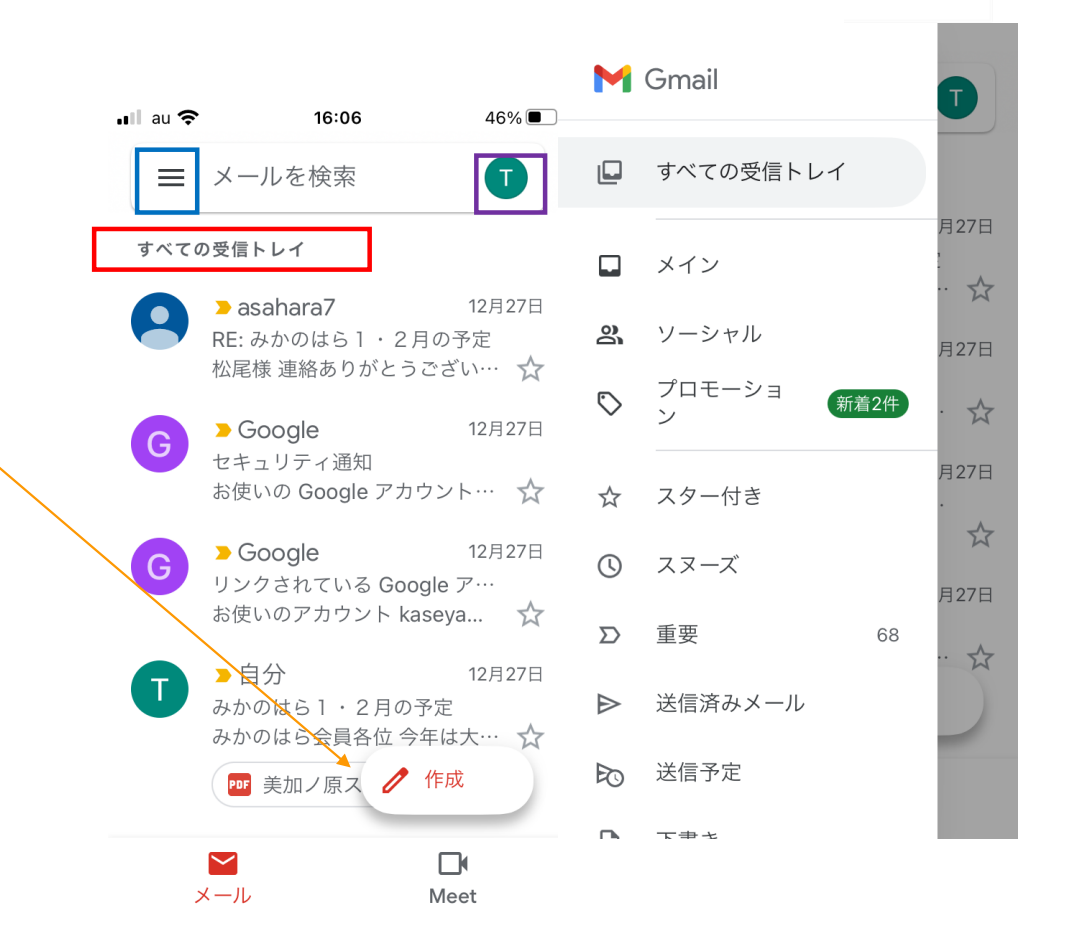

メールへの返信と転送の作成と送信

新規メールの作成より、メールへの返信、転送の 方が簡単です。操作になじむため、まず、こちら をやってみましょう。

①届いたメールをタップして開く。

 ▼返信 右上の「矢印」のアイコンをタップ。
▼転送 右上の … をタップして転送に設定。
②件名を書き換えたいときには、上から書き直す。
③最後に、返信内容を作成して、画面右上の「紙 飛行機」アイコンをタップして送信します。

#### ◆スマートリプライ

メールの返信文をAIが考えてくれます。提案された内容をタップする と返信画面で編集モードになります。文書を追加して送信すればOK。

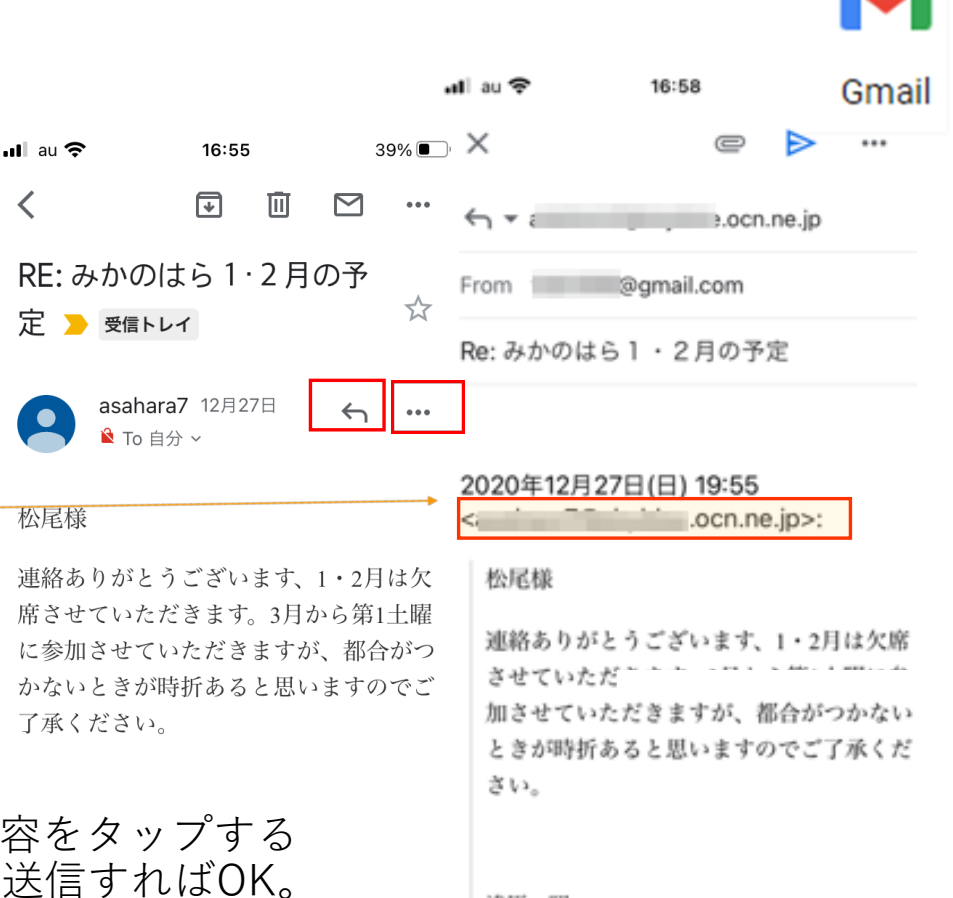

浅原 昭

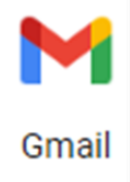

新規メールの作成

新規メールを作成するときは、前々ページ右下の「鉛筆」アイコンを タップします。 メール作成画面が開きますので、「To」に宛先のメールアドレスを入力 します。「CC」「BCC」の使い方も同じです。

メール本文を作成したら、画面右上の「紙飛行機」アイコンを タップ して送信します。

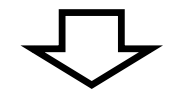

【メールアドレスがオートコンプリート】 文字入力によるアドレス呼び出し方式なので、事前にアドレス 帳の管理、同期を済ませておく必要があります。引き続き、ア ドレス帳の管理方法、グーグルコンタクトについて説明します。

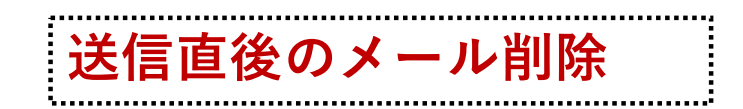

送信してしまったメール送信を取り消す方法です。 送信ボタンを押したときに出てくる「送信しました」とともに出てくる 「元に戻す」ボタンをタップすることで送信を取り消せます。 送信取り消しの許容時間の設定変更はスマホではできませんが、PCでは 5秒~30秒の間で変更することができます。

PCで、送信取り消しの時間変更をすると きは、Gメールアプリの右上部の「設 定」(歯車マーク)をクリックし、「全 般」タブを開き、「送信取り消し」の取 り消せる時間を変更します。最後に一番 下の「変更を保存」を押して設定完了。 送信取り消しのデフォルトの時間設定は 5秒になっています。

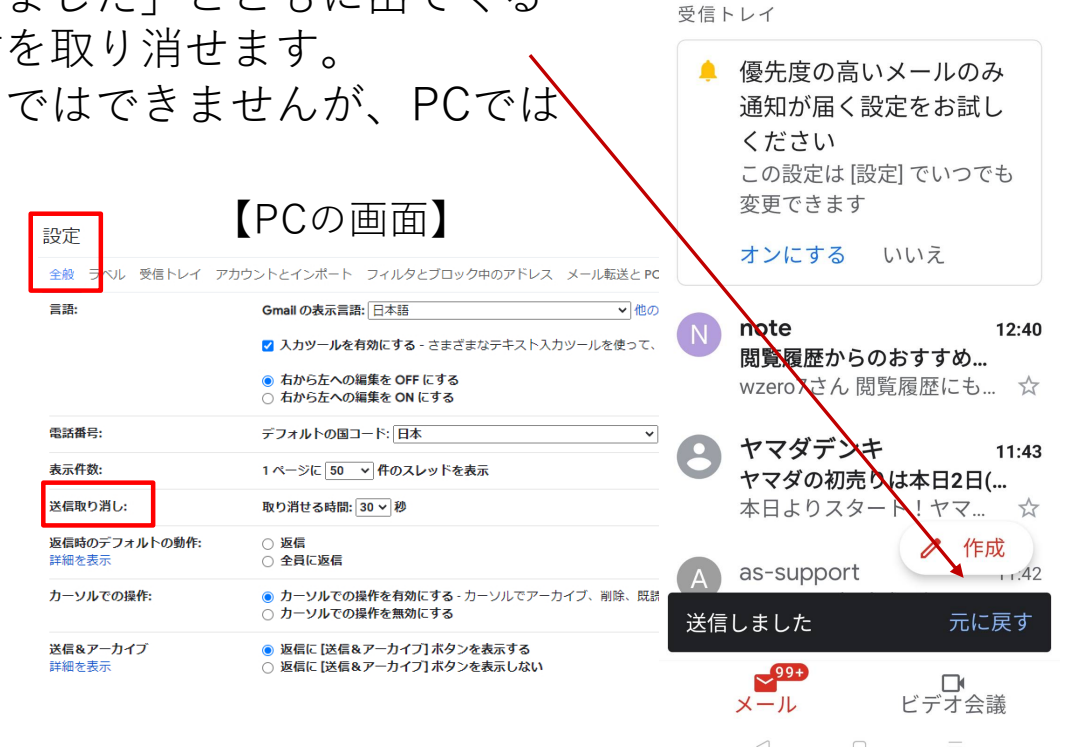

Gmail

N 🙃 🏭 💷 📧

【スマホの画面】

≡ メールを検索

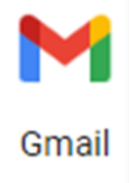

## アドレス帳の呼び出し方法

◆Gメールのメール作成画面から登録済み のメールアドレスを呼び出すには、オート コンプリートという方法を使います。

具体的には。宛先欄に登録名の文字を入力 するか、メールアドレス自体を入力しても よいです。

文字を入力していくと、候補が表示されて いくので、候補の中から該当するアドレス をタップして使用します。

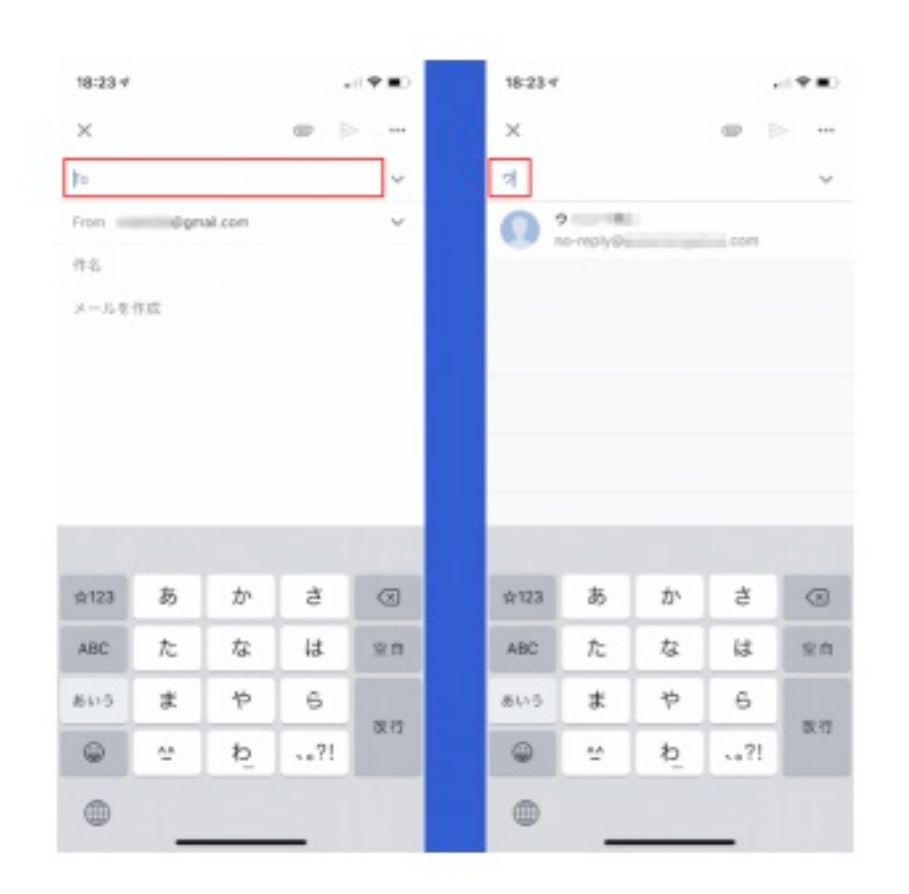

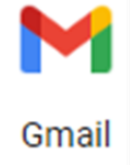

Gmailアプリでアドレス帳に追加登録する方法

Gmailアプリ右上のアカウントア イコンをタップして、ダイアログ から「Googleアカウント」(左 図)をタップする。Googleアカウ ントの画面で、メニュータブを左 にスワイプすると「情報共有と連 絡先」タブが現れるので、これを タップする(右図)

次に、「連絡先」セクションの 「連絡先」をタップします(左 図)。一覧が表示されるので、右 下の「+」アイコンをタップする と、メールアドレスを追加できま す。

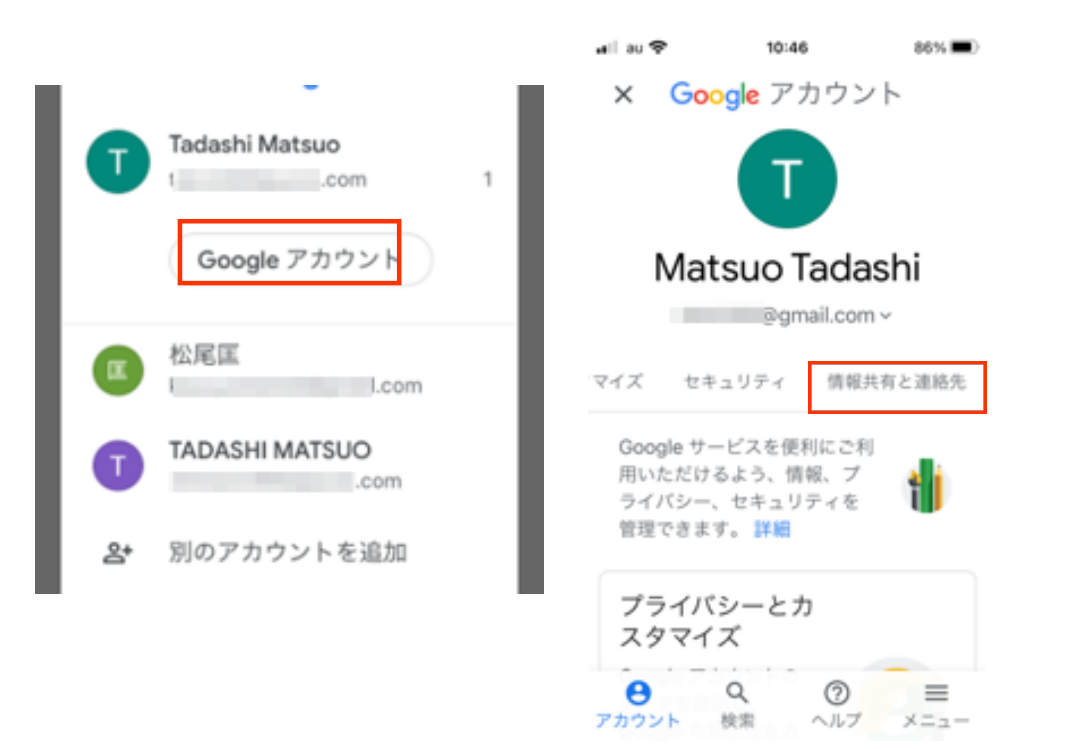

新規に新たなメールアドレ スを作成する場合も「+」 アイコンで連絡先カードを 表示させ、1件ごとに追加 していくことができます。

この画面の状態では「グーグ ル・コンタクト」と呼ばれる 別のアプリが動いて連携して います。

「グーグル・コンタクト」は 「cts.google.com」で確認す ることができます。

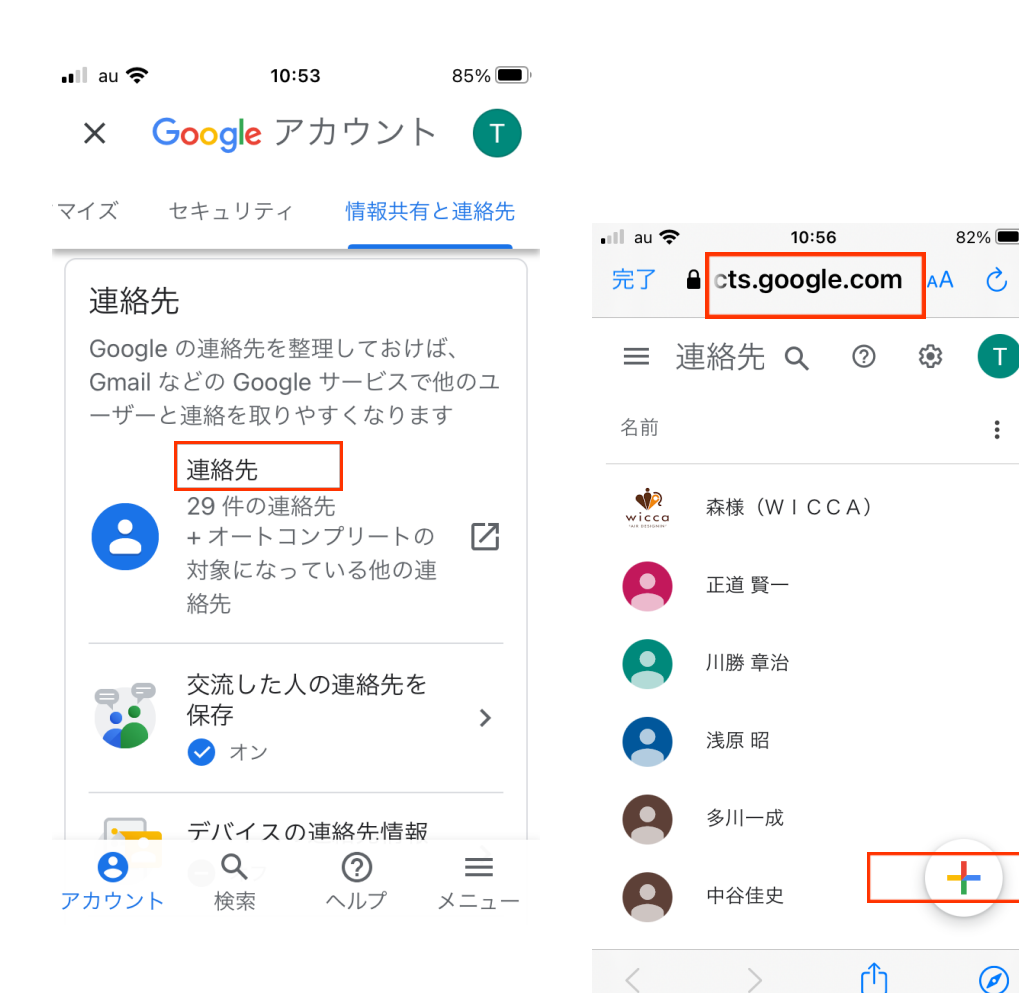

Gmail

T

:

## Gmailアプリでのアドレス帳編集

前頁右図の氏名一覧で、名前をタップすると登録情報 の詳細が表示されます。ここで、「編集」アイコンを タップすると、登録情報を修正を行えます。編集画面 では、必要な情報を追加・修正できます。また画面で は、メールのやり取りなどの「交流」の状態も知るこ とができます。

この方法で登録・編集した連絡先の情報は、Google のクラウド上に保存されます。特に意識して設定し なくても、iPhoneでもAndroidでも同期しています。 アドレス帳はGmailに移行すると便利です。タブ レットやPCなど、複数の端末でGmailを利用してい る人は、どの端末からも同じ連絡先を使えます。バ ラバラにアドレス帳を使っている人は、これを機に Gmailの連絡先に移行してしまうといいでしょう。

| ∎II au <b>奈</b><br>完了 | 11:18<br>cts.google | e.com A        | 78% 🗖<br>A 💍 | ), |
|-----------------------|---------------------|----------------|--------------|----|
| ×                     |                     |                | 1            |    |
| 木林                    | ¥<br>(W             | e<br>ª<br>℃CA) |              |    |
| 連絡先                   | 情報                  |                |              |    |

Gmail

| <u> </u>  |          |       |
|-----------|----------|-------|
| 父流        |          |       |
|           | 森です      | 6月25日 |
| $\square$ | 理事冒頭発言   | 6月8日  |
| $\square$ | 総会冒頭発言の… | 6月8日  |
| /         |          |       |
| ×         |          |       |

wiccał

 $\square$ 

Gmail

前々ページに紹介した「グーグル・コンタクト」は、 アンドロイド系では「連絡帳」、PCでは「(グー グル)連絡先」という名称になっており、そのまま 使えます。

グーグル・コンタクトとアドレス帳の同期

また、iPhoneにも同期可能となっており、iPhoneの連絡先アプリからも利用できます。

◆Gメールの連絡先がiPhoneと同期できない場合

iPhoneとの連絡先の同期がうまくいかない場合は、 「設定」アプリで「連絡先」→「アカウント」を 開き、アカウント内にGmailのアドレスがあるか 確認してください。もしなければアカウントの追 加を行ってください。

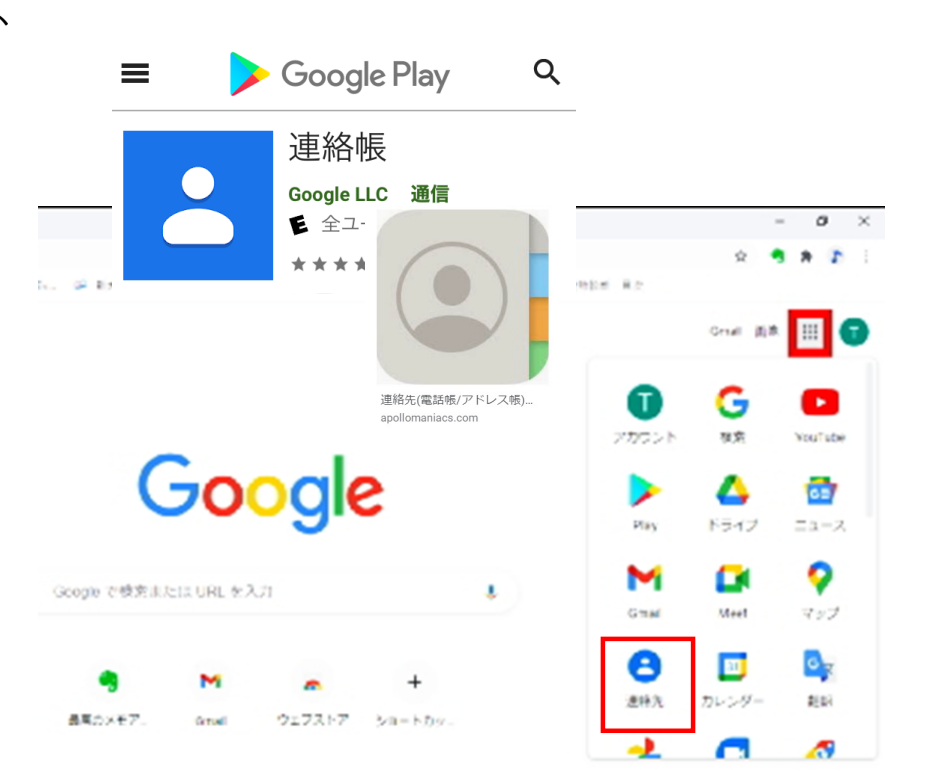